# Sign in Steps in Microsoft Team

For the Students

| You have been added as a guest 🗙 🕂                                                                                     |                                            |                                     |                                                 |          |  |
|----------------------------------------------------------------------------------------------------|--------------------------------------------|-------------------------------------|-------------------------------------------------|----------|--|
| ← → C                                                                                                    |                                            |                                     |                                                 | _        |  |
| ≡ M Gmail Q Search mail                                                                                                | •                                          |                                     | 0 🕸 🏢                                           |          |  |
| ← ◘ 0 ∎ ₪ 0 0 .                                                                                                    |                                            |                                     | 3 of 2,203 < >                                  | 31       |  |
| You have been added as a guest to The M S Univers                                                                      | sity of Baroda in Microsoft Teams $\Sigma$ | > Inbox ×                           | <b>e</b> 2                                      | <b>Q</b> |  |
| <ul> <li>Microsoft Teams <noreply@email.teams.microsoft.com><br/>to me </noreply@email.teams.microsoft.com></li> </ul> |                                            |                                     | ☆ ★ :                                           | 0        |  |
| ><br>•                                                                                                    | Microso                                    | ft Teams                            | You will find this F-Mail in                    | +        |  |
|                                                                                                    | Bhavin added you as a guest to             | o The M S University of Baroda!     | your registered email Id with                   |          |  |
| •<br>•                                                                                                    | π                                          |                                     | The Maharaja Sayajirao<br>University of Baroda. |          |  |
| ~<br>~                                                                                                    | Trial                                      | Team                                |                                                 |          |  |
|                                                                                                    | Open Micr                                  | leam                                | Click Here                                      |          |  |
|                                                                                                    |                                            |                                     |                                                 |          |  |
|                                                                                                    | +5                                         |                                     | 1                                               |          |  |
|                                                                                                    | Bring your team together                   | Chat 1:1 and with groups            |                                                 |          |  |
|                                                                                                    | Create an open, collaborative              | Outside of open team conversations, |                                                 | ,        |  |

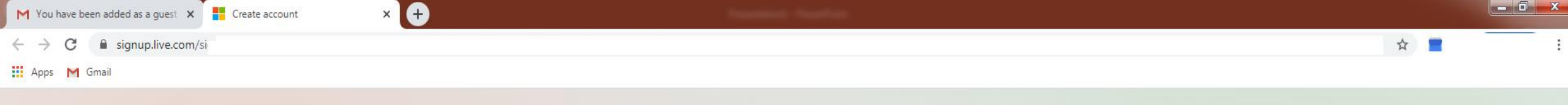

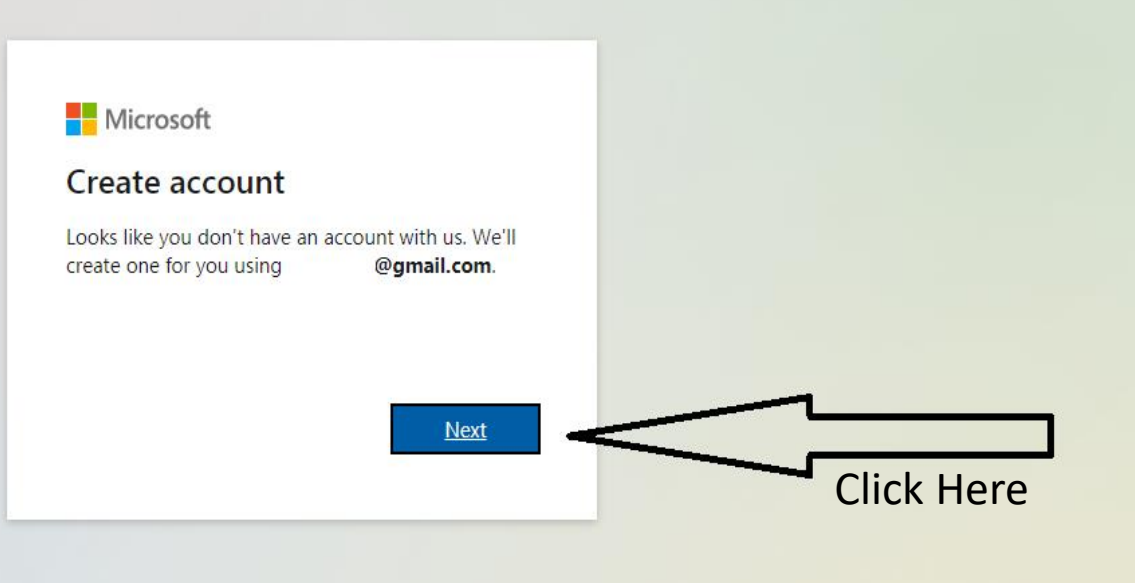

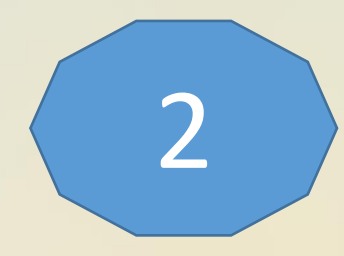

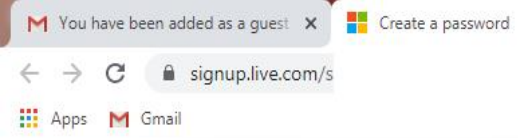

× +

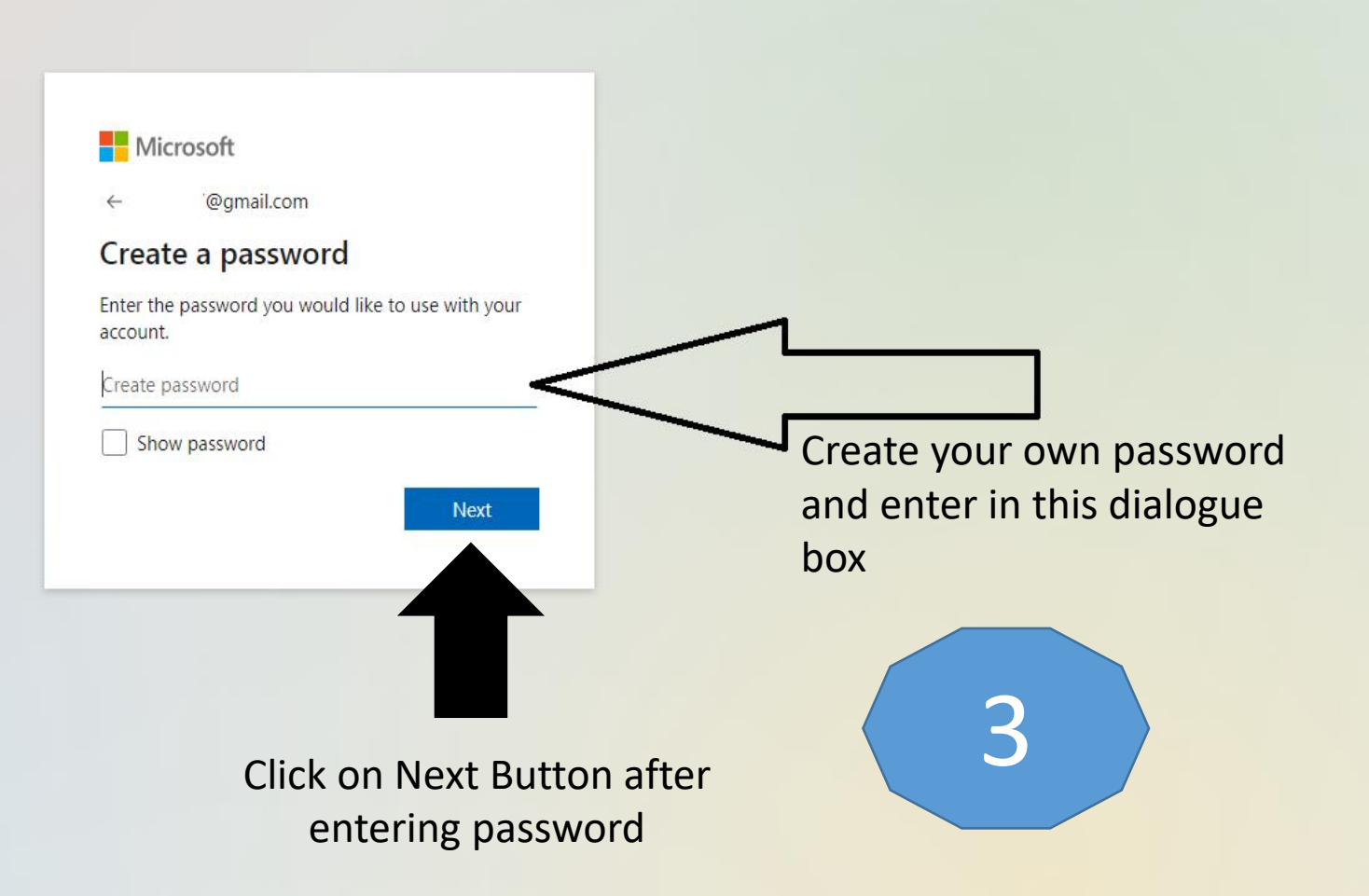

\_ 0 \_ X

☆ 🔳

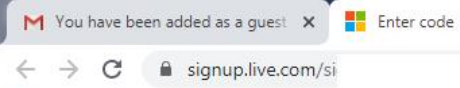

+

×

# 

← @gmail.com

# Verify email

Enter the code we sent to @gmail.com. If you didn't get the email, check your junk folder or try again.

Enter code

✓ I would like information, tips, and offers about Microsoft products and services.

Choosing **Next** means that you agree to the Microsoft Services Agreement and privacy and cookies statement.

Next

Click on Next Button after entering verification code After creating your password verification code will be sent to your registered email id. Check the mail and enter the same.

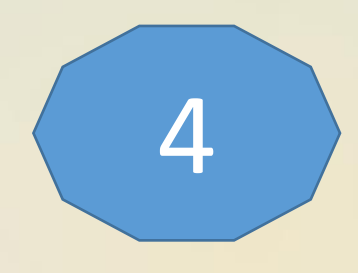

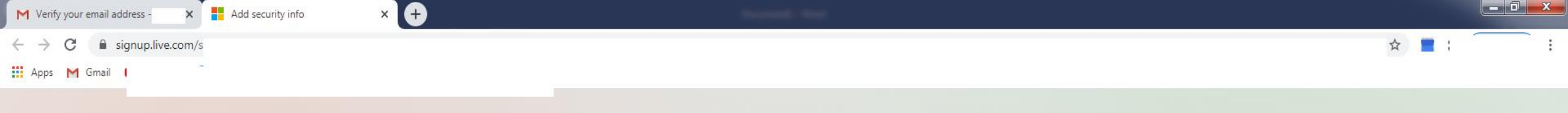

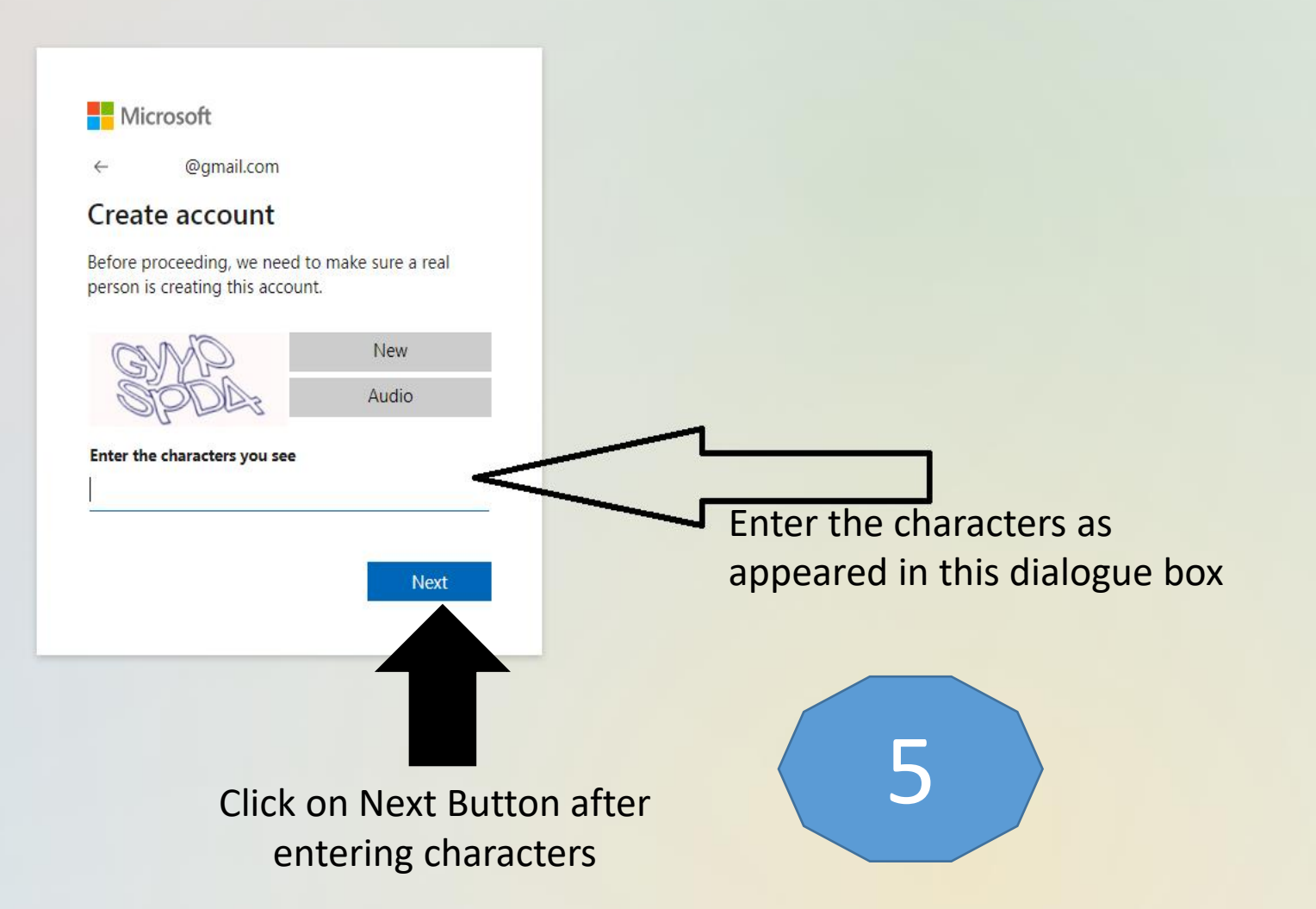

M Verify your email address - X Sign in to your account

 $\leftarrow$   $\rightarrow$  C  $\triangleq$  invitations.microsoft.com

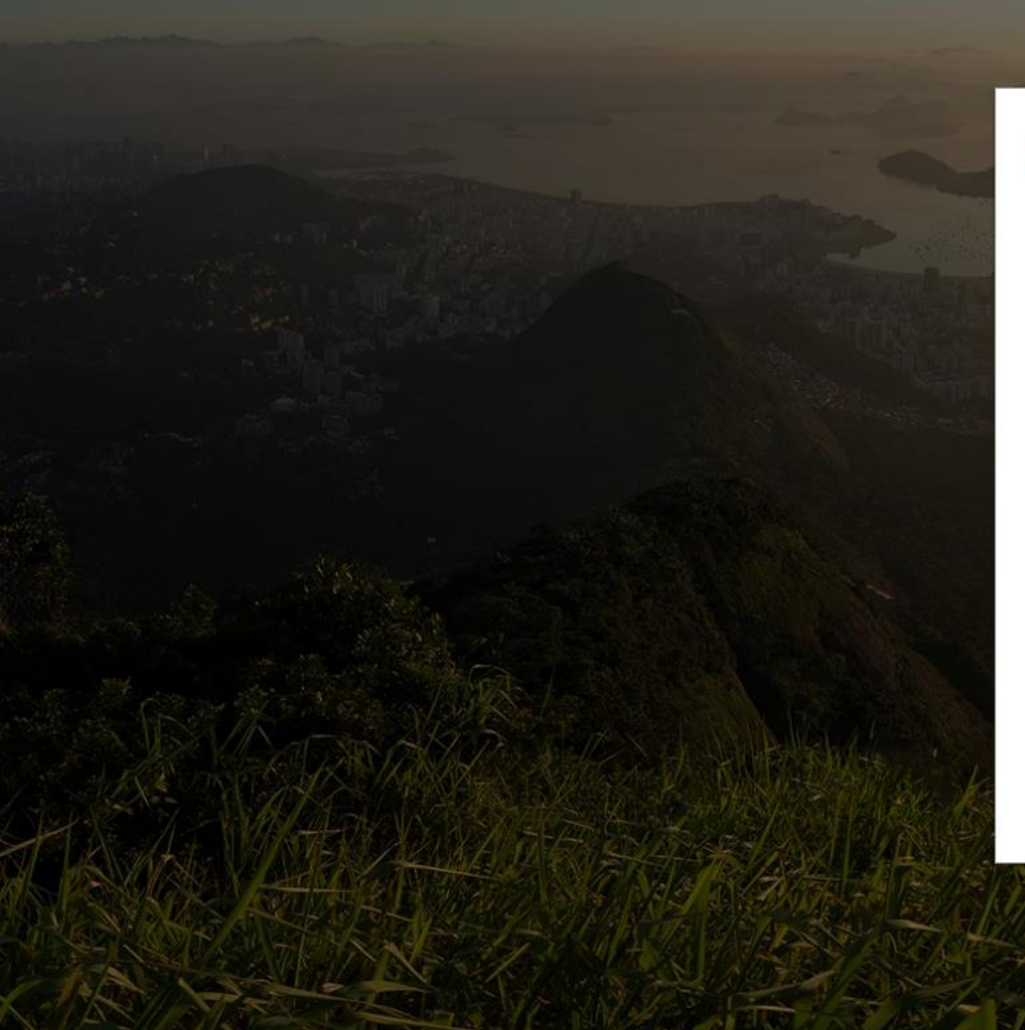

×

## Microsoft

@gmail.com

Review permissions

T The M S University of Baroda msubaroda.ac.in

### This resource is not shared by Microsoft.

The organization The M S University of Baroda would like to:

🗸 Sign you in

✓ Read your name, email address, and photo

You should only accept if you trust The M S University of Baroda. By accepting, you allow this organization to access and process your data to create, control, and administer an account according to their policies. The M S University of Baroda has not provided a link to their privacy statement for you to review. The M S University of Baroda may log information about your access. You can remove these permissions at https://myapps.microsoft.com/msubaroda.ac.in

Accept

Cancel

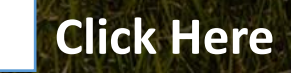

h

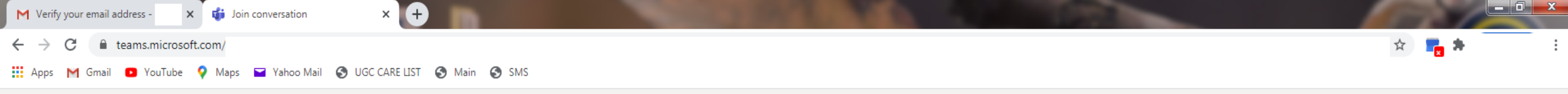

**Microsoft Teams** 

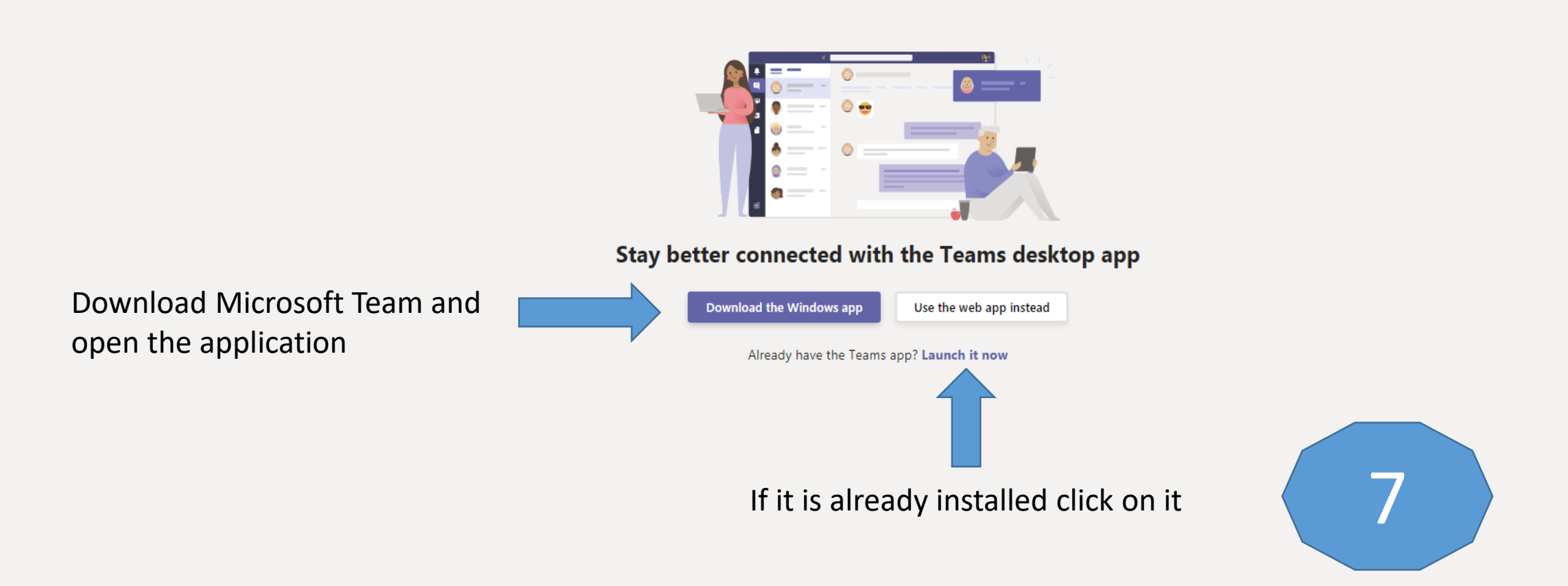

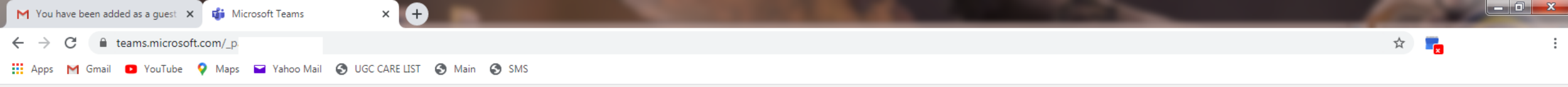

**Microsoft Teams** 

Sign out

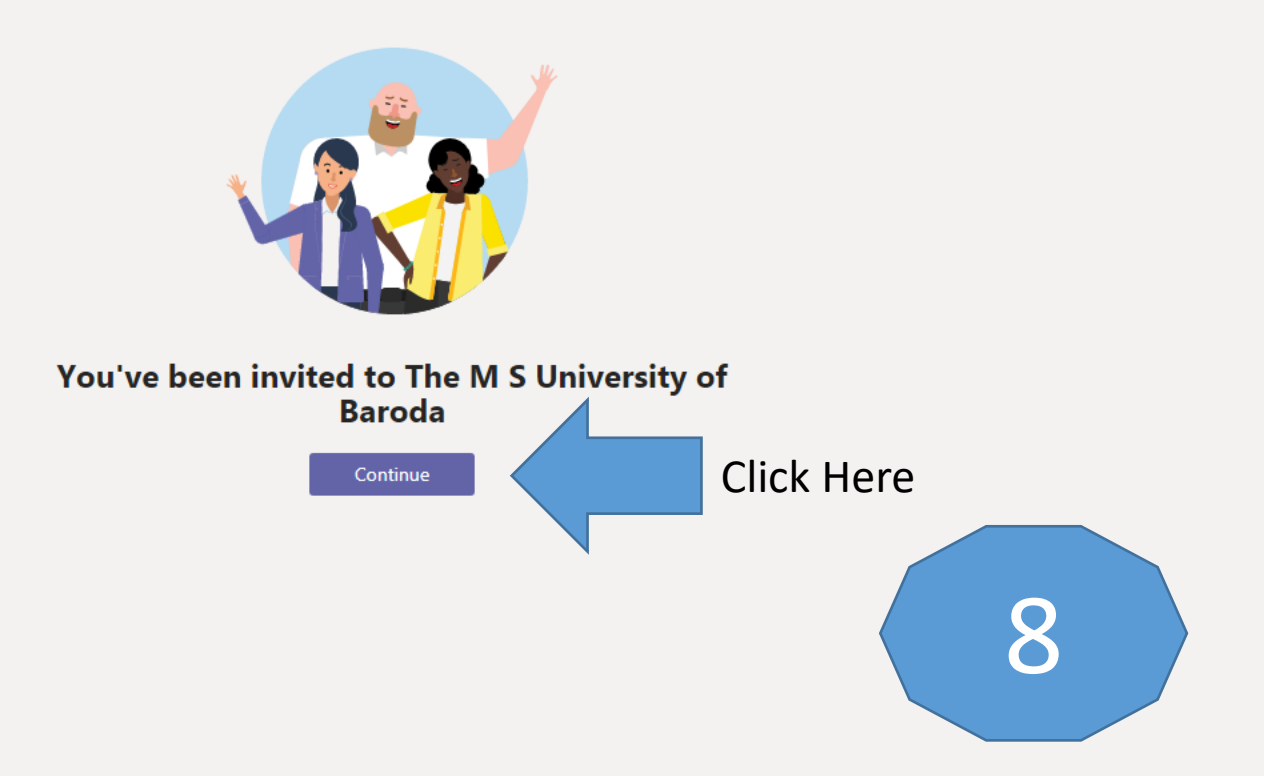

| M Fwd:                        | Regarding Microsoft 365 us 🗙 🚺 Microsoft Office                           | ome 🗙 🏟 Financial Management (M1: FSBC 🗙 🕂 |                     |  |  |  |  |
|-------------------------------|---------------------------------------------------------------------------|--------------------------------------------|---------------------|--|--|--|--|
| $\leftarrow \   \rightarrow $ | C teams.microsoft.com/_                                                   |                                            | ☆ 📕                 |  |  |  |  |
| Apps                          | 🗰 Apps M Gmail 🖻 YouTube 💡 Maps 🖬 Yahoo Mail 🚱 UGC CARE LIST 🚱 Main 🚱 SMS |                                            |                     |  |  |  |  |
|                               | Microsoft Teams                                                           | C Q Search                                 | <b>.</b>            |  |  |  |  |
| L<br>Activity                 | < All teams                                                               | Financial Management Posts Files Notes +   | Team 218 Guests ••• |  |  |  |  |
| E<br>Chat                     | MF                                                                        | You have been entered in your class.       |                     |  |  |  |  |
| Teams                         | M1: FSBCOM-III (Main Building)                                            |                                            |                     |  |  |  |  |

| M | 1: | FSB | CO | M- | Mai | n B |
|---|----|-----|----|----|-----|-----|
|   |    |     |    |    |     |     |
|   |    |     |    |    |     |     |

# General

Assignme

Business Law - I Financial Management

International Trade

Organisational Behaviour

Attend the classes as the subjects mentioned herewith and follow the time table

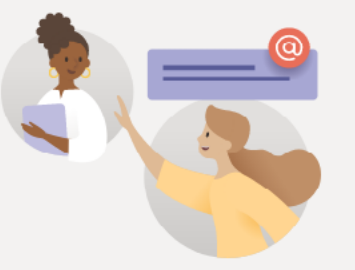

### Welcome to the class!

Try @mentioning the class name or student names to start a conversation.

Coordinator Main Building set this channel to be automatically shown in the channels list.

Start a new conversation. Type @ to mention someone.

A₂ Ø ⊙ @ ♀ ѿ ⊳ ♀ …

 $\triangleright$ 

# Thenk

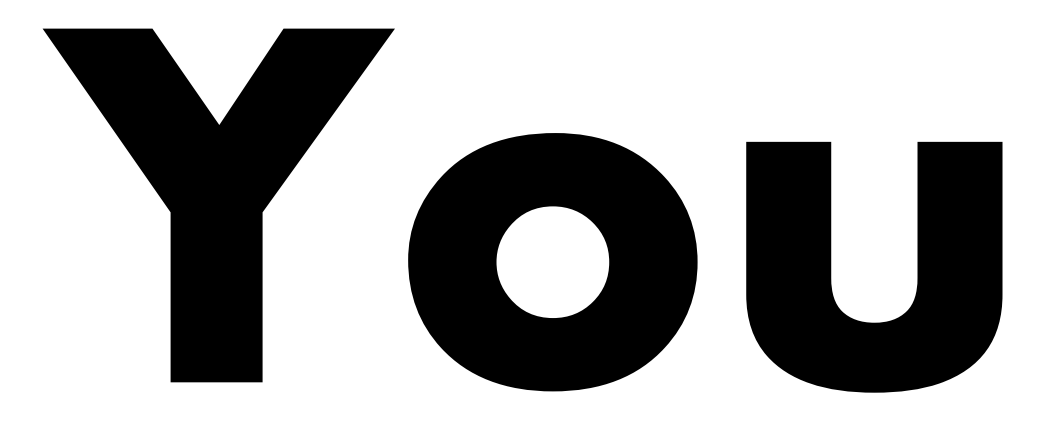